### Anleitung zur Nutzung der Live-Chats

Um an den Online-Präsentationen und Live-Chats teilnehmen zu können, klicken Sie zum jeweiligen Termin auf den Link in der Veranstaltungsübersicht für Bachelor und Lehramt oder für Lehramt. Der Link führt Sie direkt in den jeweiligen Chatroom. Genutzt wird die Microsoft-Software Teams. Eine vorherige Anmeldung und ein Login sind für die Live-Chats nicht nötig.

Sie entscheiden beim Einwählen, ob Sie mit oder ohne Video und Ton teilnehmen möchten.

#### Nutzung am Computer

Leider funktioniert der Live-Chat nicht in jedem Browser. Die Browser Chrome, Edge Link, Opera oder Safari gewährleisten in jedem Fall eine funktionierende Teilnahme als Gast. Sollten Sie einen anderen Browser verwenden wollen, testen Sie dies bitte vorher.

Wenn Sie auf den Link zum Live-Chat klicken, öffnet sich ein neues Fenster, in dem Sie gefragt werden: "Wie möchten Sie an Ihrer Microsoft Teams-Besprechung teilnehmen?"

- a. Sie können sich die Mac- oder Windows-Desktop-App für Microsoft Teams auf Ihr Smartphone oder Ihren Rechner herunterladen. Dies ist sinnvoll, da Sie Teams auch für Ihre Lehrveranstaltungen verwenden werden und die App in der Handhabung sehr komfortabel ist.
- b. Alternativ können Sie auch die Variante "In diesem Browser fortfahren" wählen. In dem Fall nehmen Sie an dem Chat in Ihrem Browser teil und müssen das Programm MS Teams nicht downloaden und installieren.

#### Nutzung per Handy oder Tablet:

Für eine Teilnahme über **Android-Handys oder Android-Tablets** gilt: Aktivieren Sie bitte in Ihren Browser-Einstellungen die Option "Desktopweb-seite" bzw. "Desktop-Webseite anzeigen" (bei Menü: drei übereinanderstehende Punkte).

Wenn Sie mit einem **iOS-Handy oder iOS-Tablet** am Chatroom teilnehmen, laden Sie bitte vorher die kostenfreie Microsoft Teams App herunter, um als Gast am Chat teilnehmen zu können.

# Chat-Beginn und Hinweise zur "Chatiquette"

In dem Fenster, das sich öffnet, lesen Sie "Audio- und Videoeinstellungen auswählen für "Name des Live-Chats". Bevor Sie auf **"Jetzt teilnehmen**" klicken, können Sie Ihr Video und Mikrofon anbzw. ausschalten.

Bitte schalten Sie Ihr Mikrofon nur ein, wenn Sie eine Frage stellen möchten. Schalten Sie es ansonsten wegen der Hintergrundgeräusche bitte aus.

Wenn Sie eine Frage über Ihr Mikrofon stellen möchten, nutzen Sie bitte die Funktion "Hand heben". Diese Funktion finden Sie im Menü unten in der Mitte des Bildschirms. Das Menü erscheint, sobald Sie die Maus über diesen Bereich bewegen (Mouseover).

Fragen können Sie über Ihr Mikrofon oder schriftlich im zugehörigen Gruppen-Chat an den Chat-Leiter stellen. Den Gruppenchat finden Sie ebenfalls im Menü unten in der Mitte des Bildschirms. Alle Teilnehmer\*innen können auch lesen, was im Chat geschrieben wurde, bevor sie selbst eingetreten sind.

# Einladung ins MS Team "Erstsemester der Philosophischen Fakultät"

Einige der Online-Einführungsveranstaltungen bauen auf Präsentationen und Infovideos auf, die Sie sich vorher anschauen sollen. Sie finden diese in den verschiedenen Kanälen der Studienfächer und -gänge (in den Beiträgen verlinkt oder in der Dateiablage) in dem großen Erstsemester-Teams der Philosophischen Fakultät.

Sie sind herzlich eingeladen, dieser virtuellen Austauschplattform beizutreten und darüber in Austausch mit anderen Studierenden und Ihren Studienfachberater\*innen zu kommen.

### 1. Schritt: Login

Sie müssen sich mit Ihrer Uni-Kennung bei Microsoft 365 anmelden (<u>https://login.microsoftonline.com</u>/). Ihr Benutzername ist dabei Ihre Studierenden-E-Mail-Adresse **ohne die Sub-Domain "stud"**. Der Benutzername lautet also abcd00001@uni-saarland.de.

# 2. Schritt: Freischaltung

Über diesen <u>Einladungslink</u> gelangen Sie dann auf die Startseite des Erstsemesterteams der Philosophischen Fakultät. Sie werden in der Folge freigeschaltet. Erst dann haben Sie Zugang zu allen Kanälen des Erstsemesterteams.